# 在Cisco 7800系列或8800系列多平台电话上通过 XML配置语音邮件参数

## 目标

可扩展标记语言(XML)是基于一组用于编码文档的规则的标记语言。.XML已经成为Internet上 通信和数据交换的基础语言。这是因为机器和人都可读。因此,XML已成为许多办公效率工具 最常见的格式类型。对于Cisco 7800系列和8800系列多平台电话,配置可通过使用XML文件 完成。

本文旨在向您展示如何通过XML为Cisco 7800系列和8800系列多平台电话配置语音邮件参数 。它假设您已经拥有需要配置的语音邮件参数,并且您的计算机能够与电话通信。它还假设您 安装了活动的简单文件传输协议(TFTP)服务器。

# 适用设备

- •7800 系列
- •8800系列

# 软件版本

• 11.0.1

## 配置语音邮件参数

#### 保存XML文件

步骤1.在Web浏览器上,在地址栏中<u>输入http://<phoneip>/admin/cfg.xml,其中,phoneip是</u> <u>电话的IP地址。</u>

des 192.168.100.25/admin/cf  $\times$ http://192.168.100.25/admin/cfg.xml

**注意:**在本例中,电话的IP地址为192.168.100.25,并<u>输入</u>了 http://192.168.100.25/admin/cfg.xml。

步骤2.将显示XML页面。复制XML脚本,并以.xml格式将文件副本保存在计算机或TFTP服务 器中。

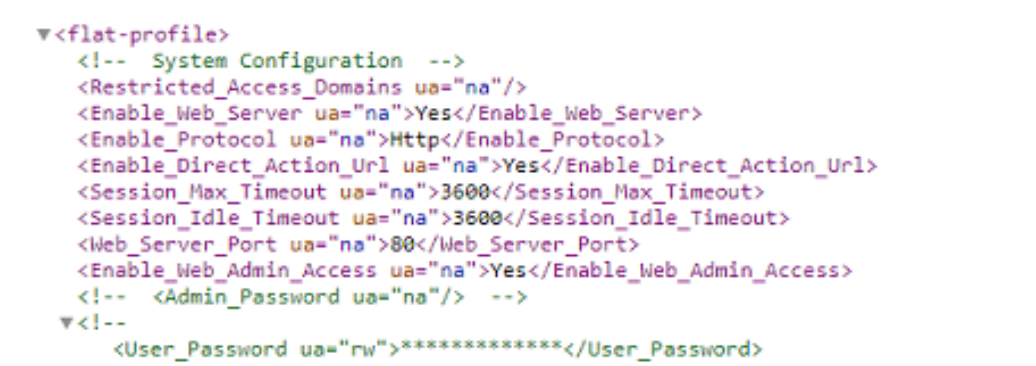

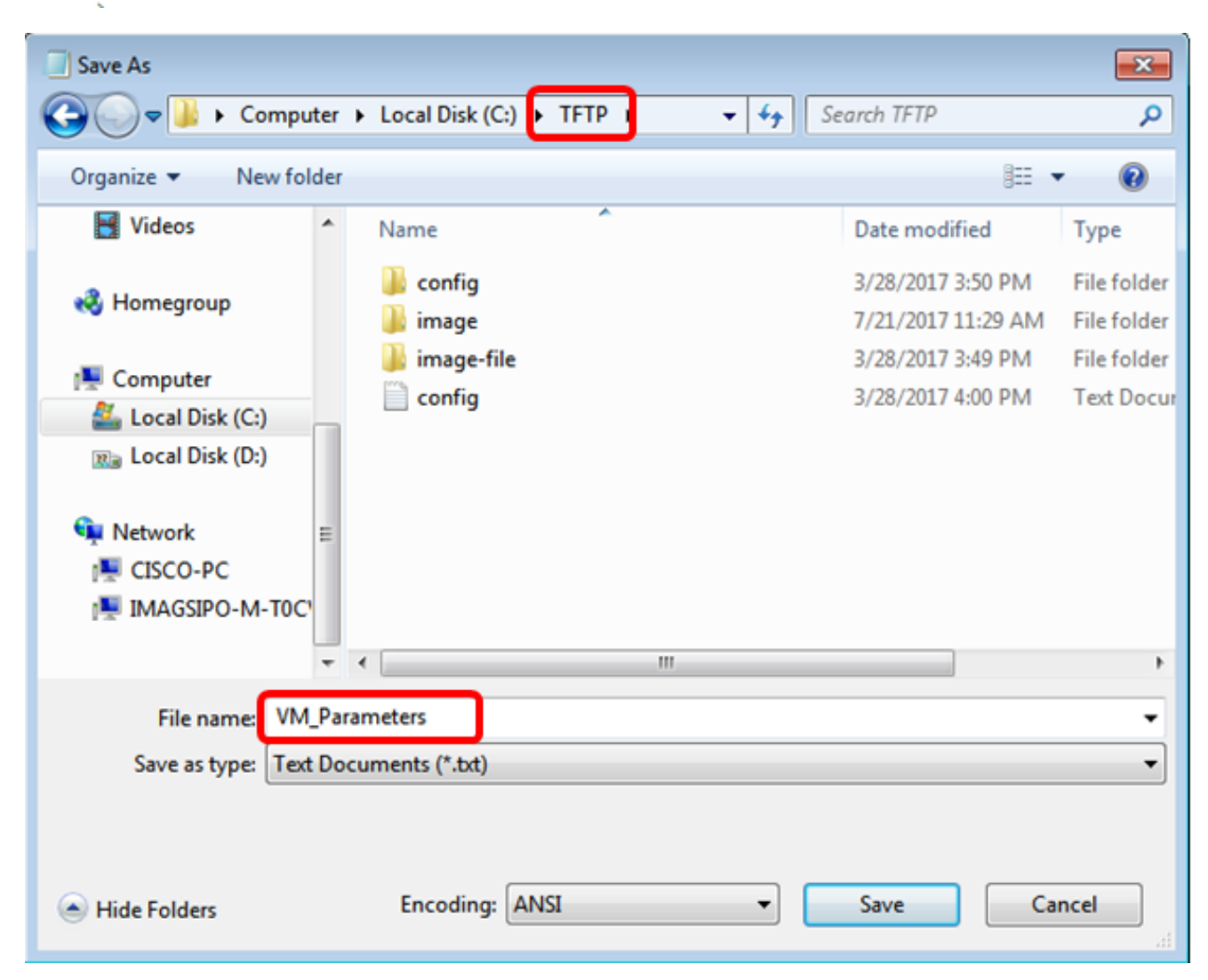

注意:在本示例中,文件以文件名VM\_Parameters保存在TFTP文件夹中。

步骤3.打开文件并根据需要编辑语音邮件参数。

```
<Locale ua="na">en-US</Locale>
<!-- General -->
<Station_Name ua="na"/>
<Station_Display_Name_ua="na"/>
<Voice_Mail_Number ua="na">5551234</Voice_Mail_Number>
```

注意:在本例中,语音邮箱号码设置为5551234。

步骤4.保存文件以保留编辑。

现在,您应该已复制并保存语音邮件参数的XML文件。

## 使用TFTP将XML文件上传到电话

保存XML文件后,按照以下步骤将其上传到电话:

步骤1.登录到电话的基于Web的实用程序,然后选择Admin Login > advanced。

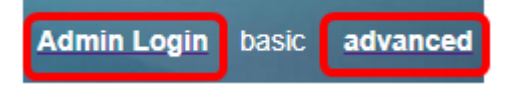

步骤2.单击"语**音">"调配"**。

| Info |          | Voice |     | Call History |  | Personal Directory |          |   |
|------|----------|-------|-----|--------------|--|--------------------|----------|---|
| 4    | ✓ System |       | SIF | SIP          |  | oning              | Regional | 1 |

步骤3.在Firmware Upgrade部分下,验证Upgrade Enable是否设置为Yes。

| Firmware Upgrade         |       |  |
|--------------------------|-------|--|
| Upgrade Enable:          | Yes 👻 |  |
| Upgrade Rule:            | Yes   |  |
| Log Upgrade Request Msg: | No    |  |

步骤4.在Upgrade Rule字段中输入tftp字符串以将.xml文件加载到电话中。

| Upgrade Enable: | Yes 👻                                    |
|-----------------|------------------------------------------|
| Upgrade Rule:   | Tftp://192.168.100.147/VM_Parameters.xml |

**注意:**在本例中,输入Tftp://192.168.100.147/VM\_Parameters.xml,其中192.168.100.147是 TFTP服务器的IP地址。

步骤5.单击"提**交所有更改"**。

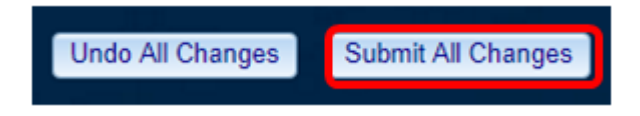

现在,您应该已将XML文件上传到电话。

### 检查语音邮件参数

要验证编辑是否已应用到电话,请执行以下步骤:

步骤1.在电话上,按"应用"按钮。

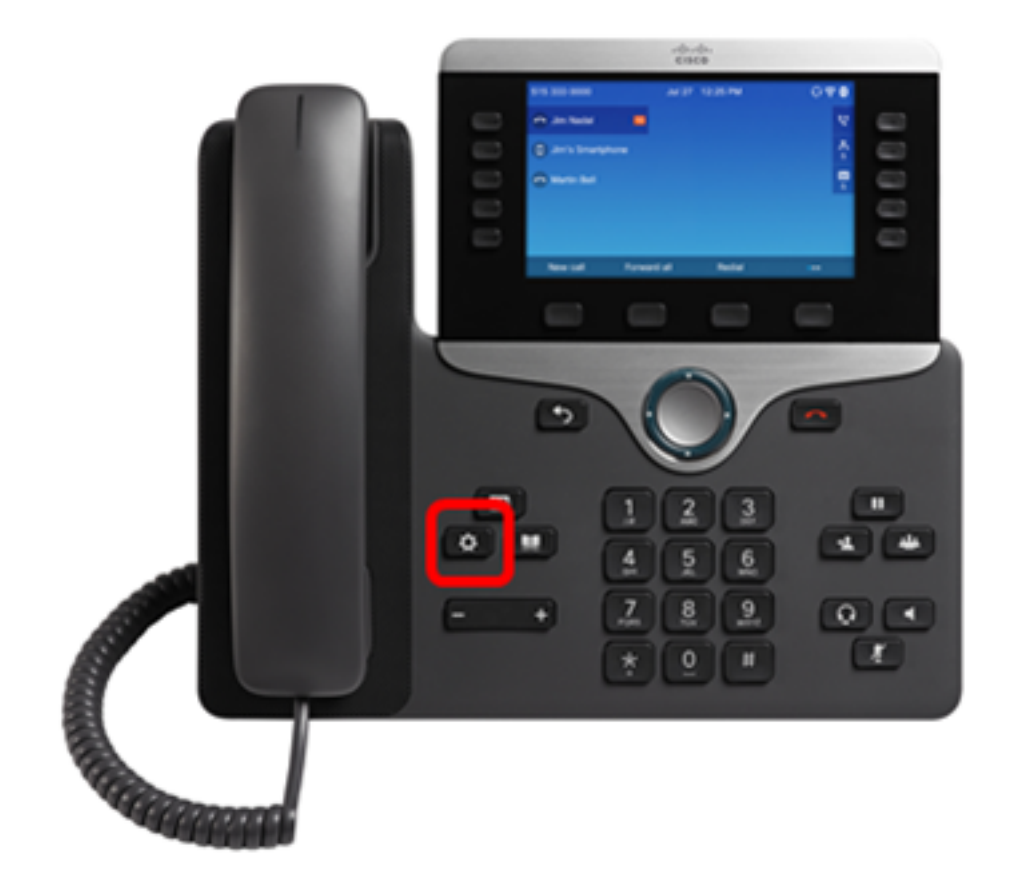

步骤2.选择"用**户首选项"**。

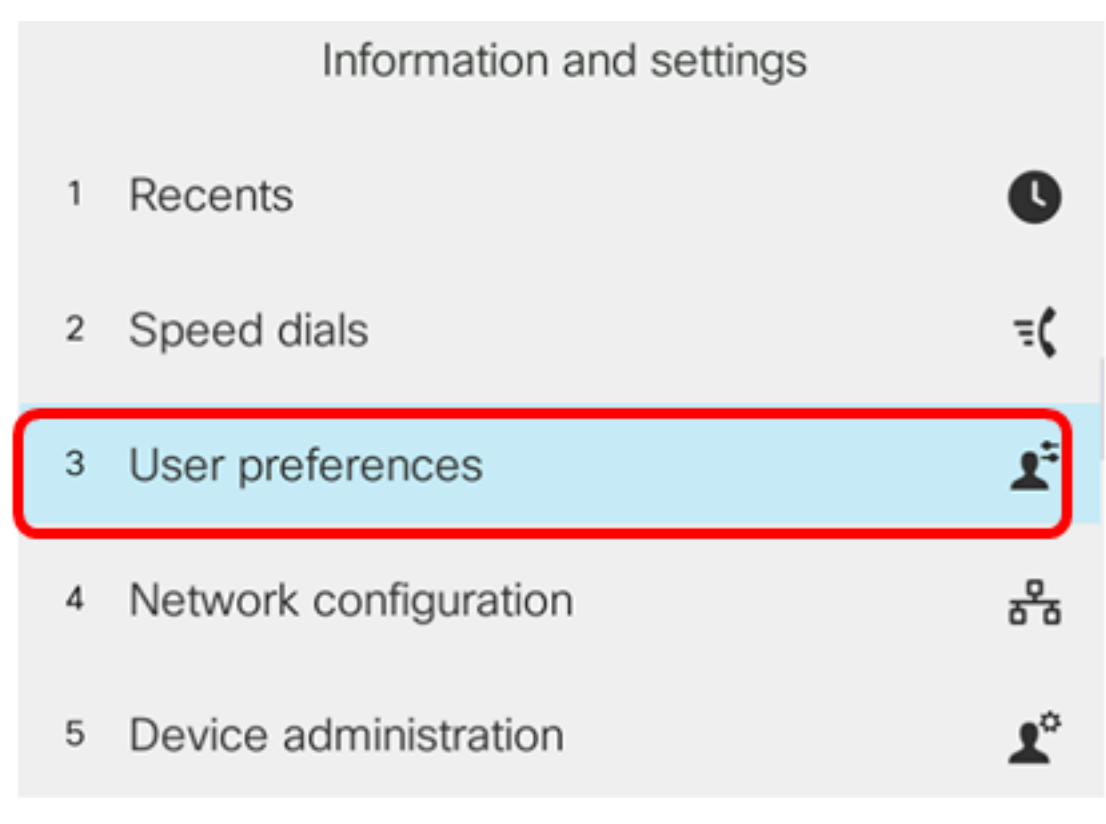

步骤3.选择"呼**叫首选项"**。

## User preferences

- Call preferences
- 2 Audio preferences
- 3 Screen preferences
- 4 Attendant console preferences

## Select

### 步骤4.验证"语音邮件"字段是否显示相同的语音邮箱号码。

|                     | Call pref        | ferences |
|---------------------|------------------|----------|
| Forw                | ard all number   |          |
| Forward busy number |                  |          |
| Fwd                 | no answer number |          |
| Fwd                 | no answer delay  | 20       |
| Voice               | e mail           | 5551234  |
| Option              | Set              |          |

注意:在本示例中,XML文件中编辑的语音邮箱的编号会被反映出来。

步骤5.或者,根据语音信箱的配置,您可以拨打语音信箱号码并听到提示,以便您播放、跳过 、重播和删除语音信箱。

您现在应已通过XML成功配置语音邮件参数。